「未變性酒精線上申報」操作手冊(酒精販賣業者用)

## 財政部國庫署

中華民國 108 年 11 月

# 「未變性酒精線上申報」操作手册

(酒精販賣業者用)

## 目錄

| -        | ` | 帳號登入作業1    | Ĺ |
|----------|---|------------|---|
| <u>-</u> | ` | 申報作業說明     | 2 |
| Ξ        | ` | 變更密碼12     | 2 |
| 四        | ` | 忘記密碼申請作業13 | 3 |

## 一、 帳號登入作業

步驟1 :進入系統功能首頁(https://gaze.nta.gov.tw/dntmb/AlcApply.do)

| 財政部國庫署<br>Autional Treasury Administration, 未變的 | 生酒精線上申報作業   |    |
|-------------------------------------------------|-------------|----|
| 帐號登入作業 系统操作手册下载 法律及法                            | 去規命令        |    |
| 身分類別 ●酒精販賣業者○縣市政府                               |             |    |
| 统一编號                                            |             |    |
| 請輸入統一編號                                         |             |    |
| 登入密碼 忘記密碼者, 請點選下方「忘記密碼」                         | 頁籤          |    |
| 請輸入登入密碼                                         |             |    |
| 變更密碼                                            | 忘記密碼        | 受入 |
| 畫面說明:                                           | _           | 1  |
| (1) 身分類別選擇「酒精                                   | 販賣業者」。      |    |
| (2) 輸入「統一編號」及                                   | 「密碼」,點選「登入」 | 鈕。 |

## 二、 申報作業說明

步驟1 : 進入系統功能首頁(https://gaze.nta.gov.tw/dntmb/AlcApply.do)

| 財政部國庫署<br>National Treasury Administraton, | 未變性酒精線上申報作業 |
|--------------------------------------------|-------------|
| 帳號登入作業 系统操作手册下载                            | 法律及法规命令     |

身分類別 ◎酒精販賣業者○縣市政府

| 统一编號                     |      |    |  |  |  |  |  |  |
|--------------------------|------|----|--|--|--|--|--|--|
| 請輸入統一編號                  |      |    |  |  |  |  |  |  |
| 登入密碼 忘記審碼者,請點選下方「忘記審碼」頁載 |      |    |  |  |  |  |  |  |
| 請輸入登入密碼                  |      |    |  |  |  |  |  |  |
| 變更密碼                     | 忘記密碼 | 登入 |  |  |  |  |  |  |

- 畫面說明:
- (1) 輸入「統一編號」及「密碼」, 點選「登入」功能。
- (2) 點選下方「登入」鈕。

## 步驟2:選擇申報年月

| 版<br>National<br>Ministry | 部國庫署<br>Treasury Administraton,<br>of Finance | 未變性酒精線」          | 上申報作業      |    |    |
|---------------------------|-----------------------------------------------|------------------|------------|----|----|
| 業者名稱                      | 統一編號                                          | Email            |            |    | 登出 |
| 關貿2808                    | 88888888                                      | chinhung.yu@trac | 修改         |    |    |
|                           | 申報年月                                          | 107              | <b>义</b> 年 | 11 | ▼月 |
|                           |                                               |                  | 確定         |    |    |

畫面說明:

- (1) 選擇此次欲申報資料年月。
- (2) 點選下方「確定」鈕。

步驟3:品項建檔作業

| RJ LX F<br>National Tre<br>Ministry of | 中図理<br>asury Administraton,<br>Finance | 未變性    | <b>酒精</b> 線 | 上甲報作業      |      |          |    |
|----------------------------------------|----------------------------------------|--------|-------------|------------|------|----------|----|
| 帳號登入作業                                 | 申報年                                    | 月      | 108年10月     |            |      | 匯入上次申報資料 |    |
| 申報年月輸入                                 | *8                                     | *品項    |             | 頃名稱        |      |          |    |
| 品項建檔                                   | *酒精成                                   | 分(度)   | 請輸          | * 酒#       | 青分類  | 請選择      |    |
| 銷售明细檔上傳                                | Ŕ                                      | 所用原材料  |             | 請輸入所用原材料   |      |          |    |
|                                        | *上月結存量                                 |        |             | 請輸入上月結存量(數 | 字)   |          |    |
| 進貨量建檔                                  |                                        | 備註說明   | 請輸入備註說明     |            |      |          |    |
| 客戶資料建檔                                 | 新增                                     | é<br>a |             | 修改         | 删除   |          | 清空 |
| 销售明细建檔                                 | 1                                      |        |             |            |      |          |    |
| 發出量建檔                                  | 品項名稱                                   | 酒精分類   |             | 酒精成分(度)    | 所用原料 | 上月結存量    | 備註 |
| 酒精倉儲地點                                 | 酒精1                                    | 非食用酒料  | 青           | 95         | 糖蜜   | 1946.99  |    |
| 彙整明细上傳及下<br>載                          | 酒精2                                    | 非食用酒料  | 青           | 98         | 糖蜜   | 9669.99  |    |

畫面說明:

- (1) 紅色字體欄位為必要輸入欄位。
- (2)點選「匯入上次申報資料」鈕,系統會出現下圖提示,點選「確定」鈕即完成匯入。

| 未變性酒精線上申報作業提示                                                                                                    |
|----------------------------------------------------------------------------------------------------|
| (1)、匯入作業將先刪除本月「品項建檔」、「進貨量建檔」、「銷售明細建檔」、「酒精倉<br>儲地點」等資料。<br>(2)、本作業將分別匯入上次申報的「品項建檔」、「進貨量建檔」、「銷售明細建檔」、<br>「酒精倉儲地點」等資料。<br>請確認否執行匯入作業 |
| 關閉 確定!                                                                                                    |

- (3)輸入資訊後,點選「新增」鈕,系統會將建檔資料輸入至系統並顯示於清單內。
- (4) 修改時,先點選清單「品項名稱」欄位,即可將資料帶回編輯畫面修改。
- (5) 刪除食,先點選清單「品項名稱」欄位,即可將資料帶回編輯畫面,確認後 點選「確定」鈕。

| 步驟 | 4:銷售明約            | 田檔上傳                                                       |             |                                        |
|----|-------------------|------------------------------------------------------------|-------------|----------------------------------------|
|    | )                 | 政部國庫署<br>nal Treasury Administraton, 未變化<br>try of Finance | 生酒精線上申報作業   |                                        |
|    | 帳號登入作業            | 申報年月                                                       | 108年10月     |                                        |
|    | 申報年月輸入            | 業者名稱                                                       | 關貿2808      |                                        |
|    | 品項建檔              | 業者統編                                                       | 88888888    |                                        |
| _  | WE APEN           |                                                            | 下數銷售明細匯入格式  |                                        |
|    | 銷售明細檔上傳           | 進人銷售明細表[副檔名為xis]                                           |             |                                        |
|    | 准告告建校             |                                                            |             | □□□□□□□□□□□□□□□□□□□□□□□□□□□□□□□□□□□□□□ |
|    | ▲G 및 正 /℃18       |                                                            | 執行上傳銷售明細檔資料 |                                        |
|    | 客戶資料建檔            |                                                            |             |                                        |
|    | 銷售明細建檔            |                                                            |             |                                        |
|    | 發出量建檔             |                                                            |             |                                        |
|    | 酒精倉儲地點            |                                                            |             |                                        |
|    | <b>叠</b> 磬明细 上傳及下 |                                                            |             |                                        |

#### 畫面說明:

- (1) 請先完成品項建檔作業。
- (2) 點選「下載銷售明細匯入格式」鈕。
- (3)依據步驟(2)所帶的品項資料,將對應的資料輸入於檔案內,在點選「選擇 銷售明細表」鈕。
- (4)完成步驟(3),點選「執行上傳銷售明細檔資料」鈕,系統會出現提示訊息 將先刪除資料後,依據上傳資料匯入於系統。

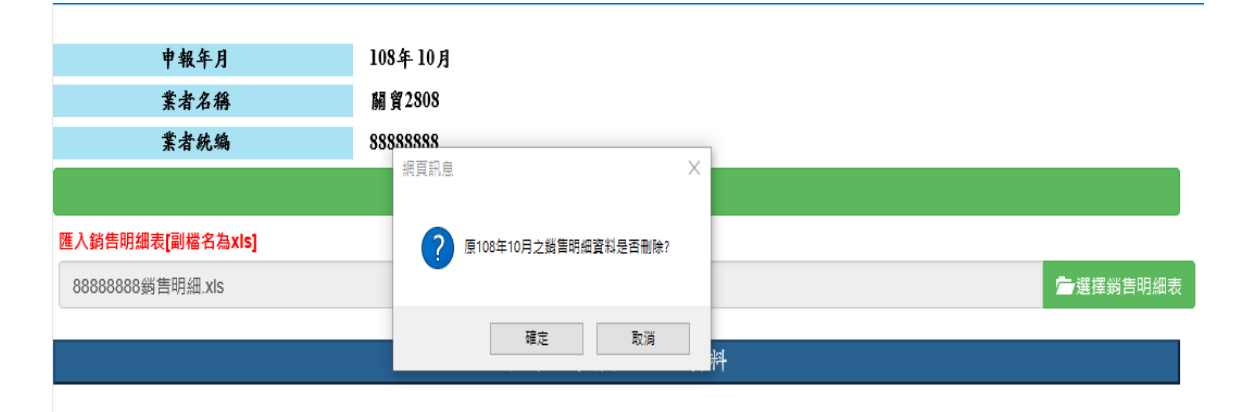

步驟5 :進貨量建檔作業 財政部國庫署 未變性酒精線上申報作業 帳號登入作業 申報年月 108年10月 \*品項 申報年月輸入 請選擇 \*統一編號 (國外業者, 需填寫核准單位統一編號[核准單位有經濟部工業局. 請輸入統一編號 品項建檔 等]) 業者公司名稱 請輸入業者公司名稱 銷售明細檔上傳 \*數量 公升 請輸入數量 進貨量建檔 \*來源別 請選擇 • 请输入来源别说明 客戶資料建檔 備註 請輸入備註 銷售明细建檔 新増 修改 清空 發出量建檔 1 2 洒精合健抽點 品項名稱 業者統編 業者公司名稱 數量 來源別 來源別說明 備註 彙整明細上傳及下 酒精1 999999999 公司1 1000 其他 其他進口

#### 畫面說明:

- (1) 紅色字體為必要輸入欄位。
- (2) 客户資料帶入

輸入統一編號或業者公司名稱,點選「帶入」,即可將對應資料帶入畫面。

- (3) 依據步驟(2)所帶的品項資料,將對應的資料輸入於檔案內,在點選「選擇 銷售明細表」鈕。
- (4)完成步驟(3),點選「執行上傳銷售明細檔資料」鈕,系統會出現提示訊息 將先刪除資料後,依據上傳資料匯入於系統。
- (5)修改、刪除作業 請先點選下方清單品項名稱,系統會將資料帶入於上方編輯欄位,再依據需 求點選藍色功能鈕。

| 步驟6:客戶                               | 資料延                                                              | 建檔       |                |           |                |                 |                 |  |
|--------------------------------------|------------------------------------------------------------------|----------|----------------|-----------|----------------|-----------------|-----------------|--|
| 财政音<br>National Tre<br>Ministry of P | 邵國庫署                                                             | ,未變性     | 酒精線上           | 申報作       | 業              |                 |                 |  |
| 帳號登入作業                               | *公司:                                                             | 行號或姓名    | 荷輸入公司行         | 號或姓名      | *統一編           | 號或身分證字號         | 請輸入統一編者         |  |
| 申報年月輸入                               |                                                                  | 地址       | 請選择            | ▼ 請選      | 隆 🔹            | 請輸入地址           |                 |  |
| 品項建檔                                 | 連                                                                | 络電話      | 請輸入連絡電         | .話        |                |                 |                 |  |
| 銷售明細檔上傳                              | 購買酒精之用違           檢附證件           企業檔           資料建檔           優註 |          | 請選择            |           | · 荷輸入開         |                 |                 |  |
| 小化学和地                                |                                                                  |          | 請選择            | ,         | 请输入校           |                 |                 |  |
| 進員重建橋                                |                                                                  |          | 請選擇            | ▼ 精選      | 择 •            | 請輸入存放或製酒地點      |                 |  |
| 客戶資料建檔                               |                                                                  |          | 請輸入備註          |           |                |                 |                 |  |
| 銷售明細建檔                               |                                                                  | 新增       | 修正             | <b></b> 文 |                | 刪除              | 清空              |  |
| 發出量建檔                                | 1                                                                |          |                |           |                |                 |                 |  |
| 酒精含儲地點                               | 公司行號                                                             | 統一編號或身   | 購買用途           | 購買用途      | 檢附文件           | 地址              | 存放/製酒地點         |  |
| 彙整明細上傳及下                             | 或姓名                                                              | 分證字號     |                | 說明        |                |                 |                 |  |
| 載                                    | 游                                                                | 26367306 | 清潔消毒用          |           | 已登記販賣業<br>證明文件 | 新北市.<br>31號1樓   | 花蓮縣吉安鄉 🖬 🗎<br>道 |  |
|                                      | -                                                                | 81729192 | 醫療用            |           | 醫療院所開業<br>執照   | 桃園市龜山區道區會       | 嘉義市             |  |
|                                      | 開                                                                | 81589211 | 製酒及製藥以<br>外工業用 |           | 商業登記證明<br>文件   | 臺北市<br>19-13號7樓 | 臺北市<br>19-13號6樓 |  |

操作說明:

- (1) 紅色字體為必要輸入欄位。
- (2) 修改、删除作業

請先點選下方清單「公司行號或姓名」欄位,系統會將資料帶入於上方編輯欄位,再依據需求點選藍色功能鈕。

| 步驟7:銷                                          | 售明細建檔                                      |           |            |           |            |                                                                                                    |  |  |
|------------------------------------------------|--------------------------------------------|-----------|------------|-----------|------------|----------------------------------------------------------------------------------------------------|--|--|
| <b>财政</b> 部<br>National Trea<br>Ministry of Fi | B國庫署<br><sup>sury Administraton,</sup> 未變性 | 酒精線上申報    | 限作業        |           |            |                                                                                                    |  |  |
| 帳號登入作業                                         | 申報年月                                       | 108年10月   |            |           |            |                                                                                                    |  |  |
| 申報年月輸入                                         | *銷售日期                                      | 請輸入銷售日美   |            |           |            |                                                                                                    |  |  |
| 品項建檔                                           | *品項                                        | 請選择       |            |           |            | ¥                                                                                                    |  |  |
| 銷售明細檔上傳                                        | 酒精成分                                       |           | 公升         |           |            |                                                                                                    |  |  |
| · · · · · · · · · · · · · · · · · · ·          | □ 一般消費者                                    |           |            |           |            |                                                                                                    |  |  |
| 近月里走桶                                          | *公司行 號或姓名                                  | 請輸入公司行號或: | 请输入公司行號或姓名 |           |            |                                                                                                    |  |  |
| 客戶資料建檔                                         | *統十編號或身分證字號                                | 請輸入統一編號或  | 身分證字號      |           |            | 带入                                                                                                    |  |  |
| 銷售明細建檔                                         | 地址                                         | 請選择 ▼     | 請選择        | •         | 請輸入地址      |                                                                                                    |  |  |
| 發出量建檔                                          | *里絡電話                                      | 請輸入連絡電話   | 请输入连络電話    |           |            |                                                                                                    |  |  |
| 酒精倉儲地點                                         | * 勝貝泡明之用逐<br>* 拾附發件                        | 前退件       | •          | 請輸入購買     | 潜桥之用途说明    |                                                                                                    |  |  |
| 彙整明細上傳及下                                       | *存放或製泡地點                                   |           | 請選择        | * VIX 111 | 益給入存放必製酒地點 |                                                                                                    |  |  |
| 載                                              | 備註                                         | 請输入備註     |            |           |            |                                                                                                    |  |  |
|                                                | 新增                                         | 修改        |            | æ         | 利除         | 清空                                                                                                    |  |  |
|                                                |                                            |           |            |           |            | 2000 AND 1000 AND 1000 AND 1000 AND 1000 AND 1000 AND 1000 AND 1000 AND 1000 AND 1000 AND 1000 AND 1000 AND 100 |  |  |
|                                                |                                            |           |            |           |            |                                                                                                    |  |  |
|                                                | 销售日期 品項名稱 數                                | 量 購買人-統一編 | 虎 購買人      | -公司行號     | 購買酒精用途     | 購買酒精用途說明                                                                                                    |  |  |
|                                                | 2019/09/21 酒精2 36                          | 50.39 785 | <b>西</b> 西 | 藥房        | 銷售用        |                                                                                                    |  |  |
|                                                |                                            |           |            |           |            |                                                                                                    |  |  |
|                                                |                                            |           |            |           |            |                                                                                                    |  |  |
| 操作說明:                                          |                                            |           |            |           |            |                                                                                                    |  |  |
|                                                |                                            |           |            |           |            |                                                                                                    |  |  |

- (1) 紅色字體為必要輸入欄位。
- (2) 如消費者為一般消費者,請勾選。
- (3) 公司/消費者資料帶入

輸入「公司行號或姓名」或「統一編號或身分證字號」,點選「帶入」,即 可將對應資料帶入畫面。

(4)修改、刪除作業請先點選下方清單「銷售日期」欄位,系統會將資料帶入於上方編輯欄位,再依據需求點選藍色功能鈕。

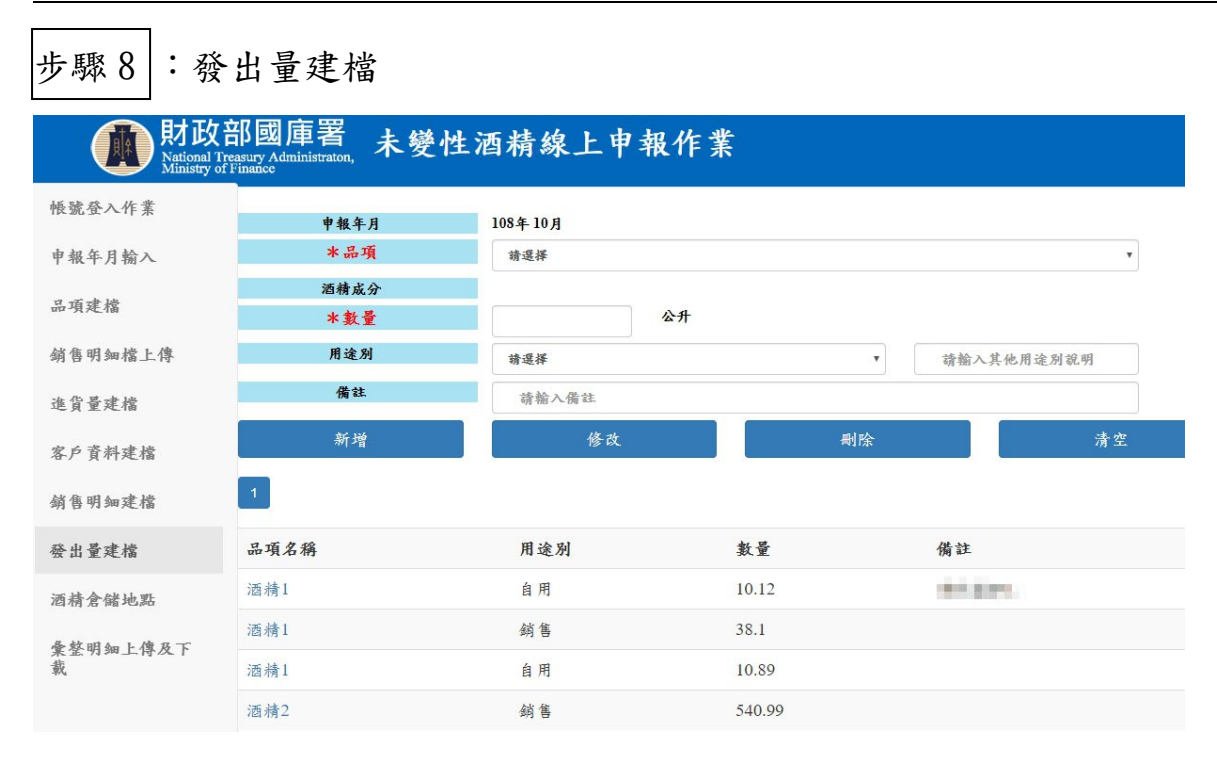

操作說明:

- (1) 紅色字體為必要輸入欄位。
- (2)當新增【銷售明細建檔】時,系統會自動建立一筆發出量資料,其用途別為「銷售」,不可修改或刪除。如要調整此筆資料時,請回【銷售明細建檔】 頁面調整。
- (3)修改、刪除作業 請先點選下方清單「品項名稱」欄位,系統會將資料帶入於上方編輯欄位, 再依據需求點選藍色功能鈕。

8

| 步驟9:酒精倉儲地點                 |                                            |                   |         |  |  |  |  |
|----------------------------|--------------------------------------------|-------------------|---------|--|--|--|--|
| <b>财政</b><br>Ministry of   | 部國庫署<br>easury Administraton, 未<br>Finance | 變性酒精線上申報作業        |         |  |  |  |  |
| 帳號登入作業                     | 申報年月                                       | 108年10月           |         |  |  |  |  |
| 申報年月输入                     | *倉儲地點                                      | 請選择 ▼ 請選择         | ▼ 请输入地址 |  |  |  |  |
| 品項建檔                       | 品項資料區                                      |                   |         |  |  |  |  |
| hit Do with a lists a data | 品項序號                                       | 品項名稱              | 酒精度     |  |  |  |  |
| 銷售明细稿上傳                    | 001                                        | 酒精1               | 95      |  |  |  |  |
| 進貨量建檔                      | 002                                        | 酒精2               | 98      |  |  |  |  |
| 客戶資料建檔                     |                                            |                   |         |  |  |  |  |
| 銷售明細建檔                     |                                            |                   |         |  |  |  |  |
| 發出量建檔                      |                                            |                   |         |  |  |  |  |
| 酒精倉儲地點                     | 新增                                         | 修改                | 删除 清空   |  |  |  |  |
| <b>彙</b> 整明細上傳及下<br>載      | 1                                          |                   |         |  |  |  |  |
|                            | 酒精倉儲資料區                                    |                   |         |  |  |  |  |
|                            | 倉儲序號                                       | 倉儲地點              | 存放品項    |  |  |  |  |
|                            | 002                                        | 臺北市士林區大學路19號      | 酒精1、酒精2 |  |  |  |  |
|                            | 003                                        | 臺北市南港區三重路19-13號6樓 | 酒精1、酒精2 |  |  |  |  |
|                            | 004                                        | 臺北市南港區三重路19-13號7樓 | 洒精2     |  |  |  |  |

操作說明:

- (1) 倉儲地點為必要輸入欄位,且需選擇對應的品項,方能新增資料。
- (2)修改、刪除作業 請先點選下方清單「倉儲序號」欄位,系統會將資料帶入於上方編輯欄位, 再依據需求點選藍色功能鈕。

#### 步驟10:彙整明細上傳及下載

| 帳號登入作業         | 申報年           | 月          | 108年10月 |        |             |               | 申報上 | 傳時間   |         |
|----------------|---------------|------------|---------|--------|-------------|---------------|-----|-------|---------|
| 申報年月輸入         | 品項            |            |         |        |             |               | 酒精  | 成分    |         |
| 品項建檔           | 上月结存量<br>盤盈或盤 | (公升)<br>【損 | 0       |        | 本月進貨:<br>公升 | <b>≧</b> (公升) |     | 本月發出量 | 公升)     |
| 銷售明細檔上傳        | 本月結有          | ₽ <b>₽</b> |         |        | 公升          |               |     |       |         |
| 進貨量建檔          |               | 修          | 改       |        |             | 上傳            |     |       | 報表下載    |
| 客戶資料建檔         | 1             |            |         |        |             |               |     |       |         |
| 銷售明細建檔         | 彙整明細清到        | 8          |         |        |             |               |     |       |         |
|                | 品項            | 上月結        | 存量      | 本月主    | 進貨量         | 本月發出量         | 盤   | 盈或盤損  | 本月結存量   |
| 發出量建檔          | 酒精1           | 1946.99    | )       | 2000.9 | )9          | 59.11         |     |       | 3888.87 |
| 酒精倉儲地點         | 酒精2           | 9602.00    |         | 10100  |             | 540.99        |     |       | 19229   |
| 彙 鉴明細上傳及下<br>載 |               |            |         |        |             |               |     |       |         |
| 操作說明:          |               |            |         |        |             |               |     |       |         |

- (1)依據各品項資料確認數字後,如需調整則點選清單「品項」欄位,在依據盤 營或盤損將數字填寫於欄位中。
- (2) 修改作業

請先點選下方清單「品項」欄位,系統會將資料帶入於上方編輯欄位,輸入 「盤營或盤損」欄位後,點選「修改」鈕。

(3) 上傳作業

點選「上傳」鈕時,系統會出現提示訊息如下:

| 昱否確定上傳本月份申報資料? |    |    |  |
|----------------|----|----|--|
|                | 確定 | 取消 |  |

如確定資料正確,即可點選「確定」鈕,如仍須調整,則點選「取消」鈕,繼續調整資料。

上傳成功後,系統將顯示本次申報完成時間,如下圖:

| 帳號登入作業        | 申報年月      | 108年10月 |         | Г      | 申報上傳時間 | 2019-11-14 13:58:29.0 |
|---------------|-----------|---------|---------|--------|--------|-----------------------|
| 申据年月输入        | 品項        |         |         |        | 酒精成分   |                       |
|               | 上月結存量(公升) |         | 本月進貨量   | (公升)   | 本月發    | 出量(公升)                |
| 品項建檔          | 盤盈或盤損     | 0       | 公升      |        |        |                       |
| 銷售明細檔上傳       | 本月結存量     |         | 公升      |        |        |                       |
|               |           | 修改      |         | 上傳     |        | 報表下載                  |
| 進貨量建檔         | _         |         |         |        |        |                       |
| 客戶資料建檔        | 1         |         |         |        |        |                       |
|               | 彙整明細清單    |         |         |        |        |                       |
| 銷售明细建檔        | 品項 上月     | 结存量     | 本月進貨量   | 本月發出量  | 盤盈或盤損  | 本月結存量                 |
| 發出量建檔         | 酒精1 1946  | 99      | 2000.99 | 59.11  |        | 3888.87               |
| 酒精倉儲地點        | 酒精2 9669  | 99      | 10100   | 540.99 |        | 19229                 |
| 彙整明細上傳及下<br>載 |           |         |         |        |        |                       |

### (4) 報表下載

可點選此功能按鈕,即可下載本次申報資料 EXCEL 檔。

三、 變更密碼

| Withoual Treasury Administration, 未變性酒精線上申報作業 |            |    |  |  |
|-----------------------------------------------|------------|----|--|--|
| 帳號登入作業 系统操作手册下载 法律及法                          | 現命令        |    |  |  |
| <b>身分類別</b> ◎ 酒精販賣業者 ◎ 縣市政府                   |            |    |  |  |
| 統一編號                                          |            |    |  |  |
| 請輸入統一編號                                       |            |    |  |  |
| 登入密碼 忘記察碼者,請點選下方「忘記密碼」]                       | Ĩ <b>Ă</b> |    |  |  |
| 請輸入登入密碼                                       |            |    |  |  |
| 變更密碼                                          | 忘記密碼       | 登入 |  |  |

操作說明:

- (1) 點選「變更密碼」鈕。
- (2) 輸入您的統一編號、原始密碼、新密碼,確認後點選「確定變更密碼」鈕。

| 財政部國庫署<br>Autional Treasury Administration,<br>Ministry of Finance<br>大變性酒精線上申報作業 |        |  |  |  |
|-----------------------------------------------------------------------------------|--------|--|--|--|
| 帳號登入作業 系统操作手册下载 法律及法规命令                                                           |        |  |  |  |
| 統一編號                                                                              |        |  |  |  |
| 请翰入统一编號                                                                           |        |  |  |  |
| 原始密碼                                                                              |        |  |  |  |
|                                                                                   |        |  |  |  |
| 新密碼                                                                               |        |  |  |  |
| 請輸入新密碼                                                                            |        |  |  |  |
| 再次输入新密碼                                                                           |        |  |  |  |
| 請再次輸入新密碼                                                                          |        |  |  |  |
| 返回                                                                                | 確定變更密碼 |  |  |  |

## 四、 忘記密碼申請作業

| 動<br>財政部國庫署<br>National Treasury Administration,<br>Ministry of Finance<br>大 變性酒精線上申報作業 |      |    |  |  |  |
|-----------------------------------------------------------------------------------------|------|----|--|--|--|
| 帳號登入作業 系統操作手冊下載 法律及法规命令                                                                 |      |    |  |  |  |
| <b>身分類別</b> ◎ 酒精販賣業者 ◎ 縣市政府                                                             |      |    |  |  |  |
| 統一編號                                                                                    | 统一编號 |    |  |  |  |
| 請翰入統一編號                                                                                 |      |    |  |  |  |
| 登入密碼 忘記察碼者,請點選下方「忘記察碼」頁義                                                                |      |    |  |  |  |
| 請輸入登入密碼                                                                                 |      |    |  |  |  |
| 變更密碼                                                                                    | 忘記密碼 | 登八 |  |  |  |

操作說明:

- (1) 當您忘記你公司的登入密碼時,可點選「忘記密碼」鈕,如上圖。
- (2)輸入您的公司統一編號及註冊時的EMAIL,系統會發送預設密碼給您,你收 到預設密碼後,可再透過變更密碼修改。

| 版<br>National<br>Ministry | (部國庫署<br>Treasury Administraton,<br>of Finance | 未變性酒精線上 | 申報作業 |    |  |
|---------------------------|------------------------------------------------|---------|------|----|--|
| 帳號登入作業                    | 系統操作手册下載                                       | 法律及法规命令 |      |    |  |
| 統一編號                      |                                                |         |      |    |  |
| 請輸入統一編號                   |                                                |         |      |    |  |
| 您註册的EM                    | IAIL                                           |         |      |    |  |
| 請輸入您註冊的E                  | MAIL                                           |         |      |    |  |
|                           | 返回                                             |         |      | 申請 |  |

信件内容:

| 檔案                             | 郵件                   | 増益集         | Acrobat |  |
|--------------------------------|----------------------|-------------|---------|--|
| 寄件者:<br>收件者:<br>副本:            | dnt_admin@<br>cliiil | ≥nta.gov.tw | wanter  |  |
| 主旨: 菸酒查緝子資訊系統-未變性酒精線上申報作業-密碼通知 |                      |             |         |  |
| 您登入的密碼為:                       |                      |             |         |  |